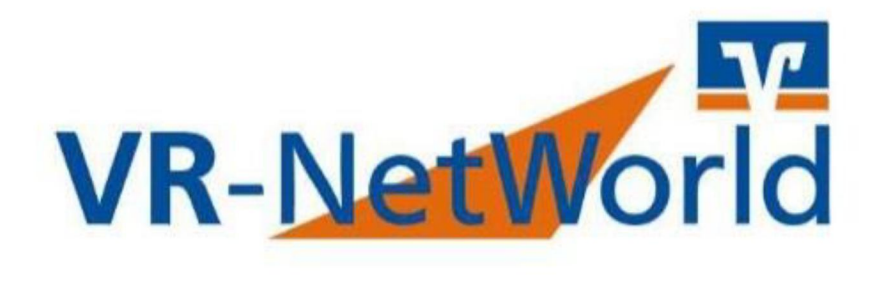

## Freigabe SRZ Datei mit PIN/TAN oder HBCI

Wenn dieses Verfahren zum ersten MAL genutzt wird muss zuerst die Bankverbindung über Stammdaten / Bankverbindungen und einem Rechtsklick auf die Bankverbindung eine Synchronisation durchgeführt werden

| 6       | 📄 오 🗷 🖨 🗋              | 🗊 = 🛛 Ö                                                                    | bersicht Ban                           | kverbindu                          | ngen - VR-Net | World Softwa               | ire                          |         |                                             |                                 |        |
|---------|------------------------|----------------------------------------------------------------------------|----------------------------------------|------------------------------------|---------------|----------------------------|------------------------------|---------|---------------------------------------------|---------------------------------|--------|
| 1       | Startseite             | Transaktionen                                                              | Auswert                                | ungen [                            | Stammdaten    | Extras                     | Hilfe                        | Bankver | bindungen                                   |                                 | _      |
| Ur      | nsatzkategorien Lastsc | hriftmandate                                                               | Eigene Aus<br>Regeln für<br>Auftragsvo | wahlregelr<br>autom. Kat<br>rlagen | egorisierung  | 🛃 Zahlungse<br>📶 Gläubiger | empf./Zahle<br>-Identifikati | on Bar  | kverbindunge                                | Benutzer<br>Mandanten<br>Konten | Dat    |
|         |                        |                                                                            | Aktueller                              | Mandant                            |               |                            |                              |         | Aktueller Da                                | atenbestand                     | Alle D |
| Nac     | Baumansicht - Manda    | int                                                                        | ▼ Ŧ X                                  | Konte                              | nübersicht    | Übersicht B                | ankverbind                   | ungen > | د]                                          |                                 |        |
| hrichte | Bankverk               | pindungen                                                                  |                                        | Quell                              | e⊿⊽           | Bezeich                    | nung                         | ~       | BLZ                                         | A                               |        |
| in .    |                        | bersicht<br>sempf./Zahler<br>ftmandate<br>e Lastschriften<br>+ ZV. Dataion |                                        |                                    |               |                            |                              |         | Neu<br>Bankverbi<br>Bearbeiter<br>Svochroni | ndung und Konto i               | neu    |
|         |                        | iskorb                                                                     |                                        |                                    |               |                            |                              |         | Neues Kor                                   | nto                             |        |

In der Baumansicht erscheint nach der Synchronisation der Menüpunkt Z**ahlungsverkehrsdateien**.. (Falls keine Baumansicht angezeigt wird, klicken Sie auf **Extras** und setzen ein Häkchen bei Baumansicht).

| Startseite        | Transaktionen Auswertun                                                                               | n Stammdaten Extras<br>Neu<br>Details & Chipkarte entspern          | Hilfe Bankverbindungen                          |
|-------------------|----------------------------------------------------------------------------------------------------|---------------------------------------------------------------------|-------------------------------------------------|
| Senden            | Wechseln                                                                                              | Bearbeiten                                                          | Assistenten                                     |
| Baumansicht - Man | dant 🗢 🕫 🗙 🖉                                                                                          | Auftransausfährung                                                  |                                                 |
| -                 |                                                                                                    | Hora by source in ong                                               |                                                 |
| Banky             | erbindungen                                                                                           | Aufträge Details                                                    |                                                 |
|                   | Überweisungen<br>Lastschnften<br>Dauerlöberweisungen<br>Dauerlastschriften<br>Zahlungsverkehrsdateien | C Bankve                                                            | namaung ignorioniseren (YH)                     |
|                   |                                                                                                    | Protokolienung wird<br>Rückmeldungen der<br>Alles verlief ertelgrei | abgeschlossen<br>Bank werden verarbeitet<br>dri |

Nach einem Klick auf **Zahlungsverkehrsdateien** erscheint nach kurzer Zeit erscheint das Popup zum Abruf der Übersicht der Zahlungsverkehrsdateien, dieses ist mit **JA** zu bestätigen.

| achrichter | Standard                | Stand   |                                                                                                    |                                                                                  |
|------------|-------------------------|---------|----------------------------------------------------------------------------------------------------|----------------------------------------------------------------------------------|
| -          | Derweisungen            | à       | Einreicher                                                                                                    | Anzahi<br>Aufträge Z                                                             |
|            | Zehlungsverkehrsdateien | Übersic | ht der Zahlungsverkehrsdateien akt<br>Es wurde erkannt, dass die Übe<br>Zahlungsverkehrsdateien bislan<br>wurde.<br>Möchten Sie diese Übersicht jet | tualisieren<br>rsicht der vorliegenden<br>ig noch nicht abgerufen<br>zt abruten? |

Der jetzt folgende Sendevorgang ist auch mit JA zu bestätigen.

| 2   | Einreicher | Anzahl<br>Aufträge | Summe<br>Beträge Z                                                                                                    | Erstellungsdatum/<br>-uhrzeit                                        | Austahrungsdatum Z | Datei I | ID & | Prüfsumme | 2 |
|-----|------------|--------------------|----------------------------------------------------------------------------------------------------|----------------------------------------------------------------------|--------------------|---------|------|-----------|---|
| I., |            | Auftragsausführu   | ng                                                                                                    |                                                                      |                    |         |      |           |   |
|     |            |                    | Aulträge Details                                                                                                    |                                                                      |                    |         |      |           |   |
|     |            | -                  | Bestand der Zah                                                                                                    | nlungsverkehrsdateien abrulen                                        | Kontokonent)       | _       |      |           |   |
|     |            |                    |                                                                                                    |                                                                      |                    |         |      |           |   |
|     |            |                    |                                                                                                    |                                                                      |                    | -       |      |           |   |
|     |            |                    |                                                                                                    |                                                                      |                    |         |      |           |   |
|     |            |                    |                                                                                                    |                                                                      |                    | -       |      |           |   |
|     |            |                    |                                                                                                    |                                                                      |                    |         |      |           |   |
|     |            |                    | hotokollierung wird abgesch<br>tückmeldungen der Bank w<br>Ver Vorgang wurde abgesch<br>dies verhet ortolgreich<br>is können jetzt der Sicherh | kosen<br>erden verarbei <b>k</b> t<br>kosen<br>eitsmedium entternen, |                    | Ĵ       |      |           |   |
|     |            |                    |                                                                                                    | Fenster schi                                                         | eßen               |         |      |           |   |

Nach erfolgreichem Abruf erscheinen in der Übersicht die vorliegenden Zahlungsverkehrsdateien. Weiter geht's mit **Fenster schließen**.

| đ | Einreicher | Anzabi<br>Aufträge 🖉 | Summe<br>Beträge | Erstellungsdatum/<br>-uhrzeit | austührungsdatu                                                                | m Z D                      | atel ID 🧷 | Prüfsumme 🖉 |
|---|------------|----------------------|------------------|-------------------------------|--------------------------------------------------------------------------------|----------------------------|-----------|-------------|
|   |            |                      |                  |                               | Detailansicht<br>Auftrag deaktivieren<br>Auftrag aktivieren<br>Auftrag löschen |                            |           |             |
|   |            |                      |                  |                               | Zahlungsverkehrsdatei<br>Zahlungsverkehrsdatei                                 | freigeben<br>widersprechen |           |             |
|   |            |                      |                  |                               | Markierte Aufträge dru<br>AppMenü                                              | cken                       |           |             |

Nun die Zahlungsverkehrsdatei mit einem Rechtsklick markieren und im Menü die Zahlungsverkehrsdatei zur Verbuchung freigeben.

| a. | Einreicher | Anzahl<br>Aufträge 2 | Summe<br>Beträge | Erstellungsdatum/<br>-uhrzeit | -2                                       | Ausführungsdatum 🖉                                    | Datel ID | 2 | Prüfsumme 🖉 |
|----|------------|----------------------|------------------|-------------------------------|------------------------------------------|-------------------------------------------------------|----------|---|-------------|
|    |            |                      |                  |                               | Detaila<br>Auftrai<br>Auftrai<br>Auftrai | nsicht<br>j deaktivieren<br>j aktivieren<br>j löschen | 1        |   |             |
|    |            |                      |                  |                               | Zahlun                                   | gsverlighrsdatei freigeben 🛛 🥁                        |          |   |             |

Die Zahlungsverkehrsdatei wurde in den Ausgangskorb übertragen.

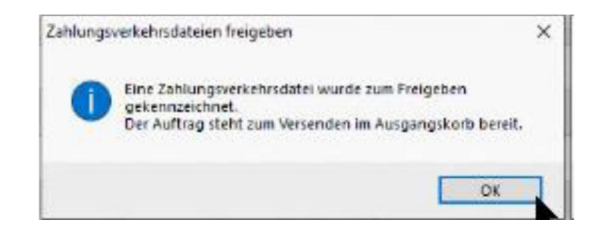

Weiter geht es über Startseite und dann in den Ausgangskorb.

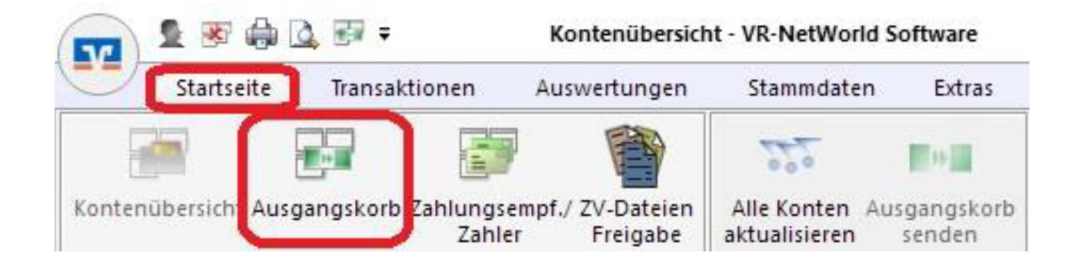

Von hier können die Zahlungsverkehrsdateien dann gesendet werden.

| 27         | Aktiv 🖉 | Sammler 27 | Termin Z                   | Konto 🌌                                                                                                    | Тур 🖉               | A                        | uftrag | 4                  |
|------------|---------|------------|----------------------------|----------------------------------------------------------------------------------------------------|---------------------|--------------------------|--------|--------------------|
|            |         |            | <suchen></suchen>          | <sucheri></sucheri>                                                                                                    | 1                   | «Suchen»                 |        |                    |
| 8 🐟        |         |            |                            |                                                                                                    |                     | e<br>E                   |        |                    |
| E Carlacta |         |            |                            |                                                                                                    |                     | 1                        |        |                    |
|            |         |            |                            |                                                                                                    |                     |                          |        | Summe Soll (aktiv) |
|            |         |            | 14.00                      |                                                                                                    |                     |                          | 1      |                    |
|            |         |            | Į                          | Sallon die folgenden Aufräge ausgelührt werden?<br>Ausführen der folgenden Aufräge nit dem HBCL/Fin TS-Ver<br>Fonden dieligebefähren Instandunten antoleten<br><sup>10</sup> Dimitate ebulien<br><sup>10</sup> Dimitate ebulien<br><sup>10</sup> Dimitate darbeiten<br><sup>10</sup> Dimitate darbeiten<br><sup>10</sup> | ahıen:              | , ·                      |        |                    |
|            |         |            | Jarber - Hi<br>Barber - Hi | Druckoptionen wählen:                                                                                                    | ken<br><u>N</u> ein | Inach dem Senden drucken |        |                    |

Nach der Übertragung erfolgt wie immer die Meldung: Alles verlief erfolgreich

|   | Autrage Details                                                                                                    |                                |  |
|---|----------------------------------------------------------------------------------------------------|--------------------------------|--|
| 4 | <ul> <li>✓ Bestand rückgabelähiger Lastschriften antordem  </li> <li>✓ Umsätze abrufen ( Kontokonent)</li> <li>✓ Bestand der Zahlungsverkehndateien abrufen (</li> </ul>    | Kantakorrent)<br>Kontokorrent) |  |
|   | 00 EUR - Zahlungsverkehrsdatei treigeben                                                                                                    | Kontokonentj                   |  |
|   | ELIB - Zan Unosvenienradatei fieldeben                                                                                                    | P. LITTLE R. LITTLET LI        |  |
|   | EUH - Zanungsventerspasie inegeben                                                                                                    | Kunukunen                      |  |
|   | EUR - Zanungsventervisaate neigeben  Protokolierung wird abgeschlossen  Protokolierung wird abgeschlossen  Der Vorgang wirde abgeschlossen  Der Vorgang wirde abgeschlossen | Kunu Kunenj                    |  |